## Vejledning om installation og opsætning af tofaktor-godkendelse

Denne vejledning henvender sig til elever/kursister der har behov for at bruge Microsoft 365 (herefter M365). Vejledningen beskriver, hvordan du opsætter to-faktor-godkendelse på dit login til M365.

Installation og opsætning af to-faktor-godkendelse med SMS

- 1. Gå ind på denne side: <u>https://aka.ms/mfasetup</u>på din computer eller mobil tlf.
- 2. Tast dit skole brugernavn efterfulgt af @sosuoj.dk

3. Tast dit password på næste side:

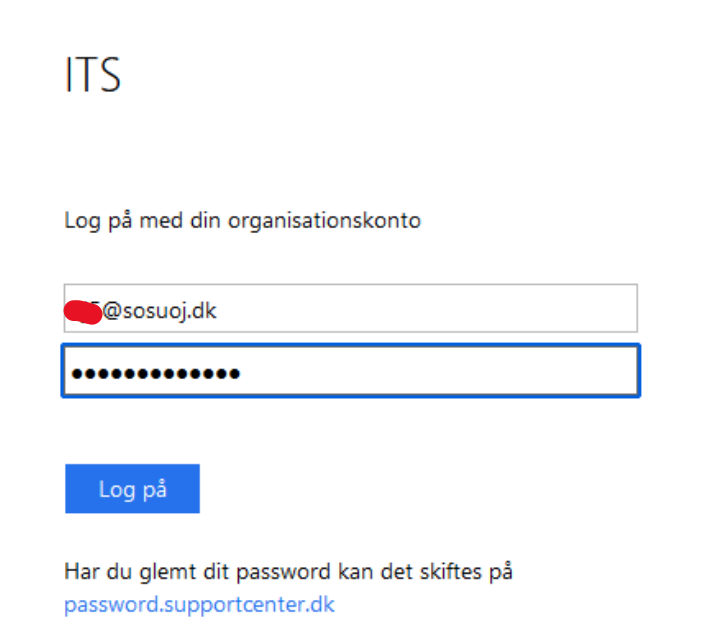

4. Klik på Næste i denne boks:

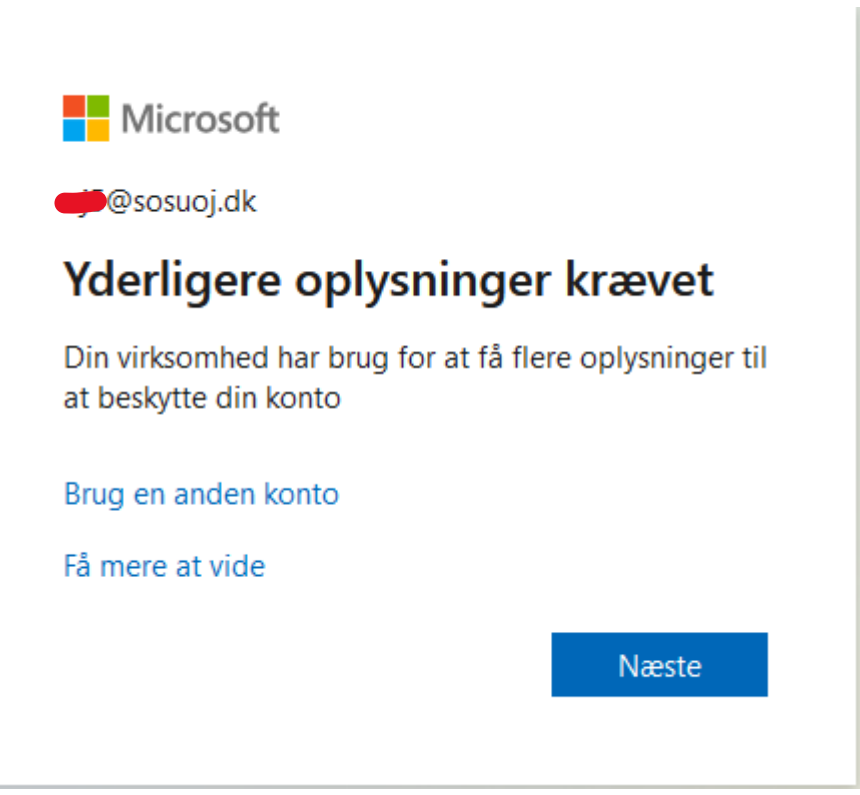

5. Vælg "Danmark" på listen og skriv dit tlf. nummer. Klik derefter på Næste.

## Beskyt din konto

| Du kan bevise din identitet ved at besv                                       | vare et opkald på din telefon eller modtage en kode på din telefon.   |
|-------------------------------------------------------------------------------|-----------------------------------------------------------------------|
| Hvilket telefonnummer vil du bruge?                                           |                                                                       |
| United States (+1)                                                            | Angiv dit telefonnummer                                               |
| <ul> <li>Modtag en kode</li> </ul>                                            |                                                                       |
| 🔵 Ring til mig                                                                |                                                                       |
|                                                                               | nde Når du vælger Næste, accepterer du Servicebetingelserog Erklæring |
| SMS- og datatakster kan være gælden<br>om beskyttelse af personlige oplysning | ger og cookies.                                                       |

6. Indtast cifrene fra SMS og klik på Næste.

| <b>Felefon</b>       |                     |     |                 |       |  |
|----------------------|---------------------|-----|-----------------|-------|--|
| /i har lige sendt en | sekscifret kode til | +45 | Angiy koden ned | enfor |  |
| i nai lige senat en  | seksemet kode til   |     | Angiv Koden ned | emor. |  |

7. Din telefon er nu registreret som godkendelsesmiddel på brugerkontoen. Klik på Næste.

|            | Beskyt                                 | din konto |       |
|------------|----------------------------------------|-----------|-------|
| Telefon    |                                        |           |       |
| Bekræftels | n er fuldført. Din telefon er registre | ret.      | Næste |

8. Opsætning af To-faktor med SMS godkendelse er færdig.

|                                                   | Beskyt din konto                                                                        |
|---------------------------------------------------|-----------------------------------------------------------------------------------------|
| Udført!                                           |                                                                                         |
| Godt gået! Du har<br>på.<br><b>Standardmetode</b> | nu konfigureret dine sikkerhedsoplysninger. Vælg "Udført" for at fortsætte med at logge |
| Telefon<br>+45                                    |                                                                                         |
|                                                   | Udført                                                                                  |